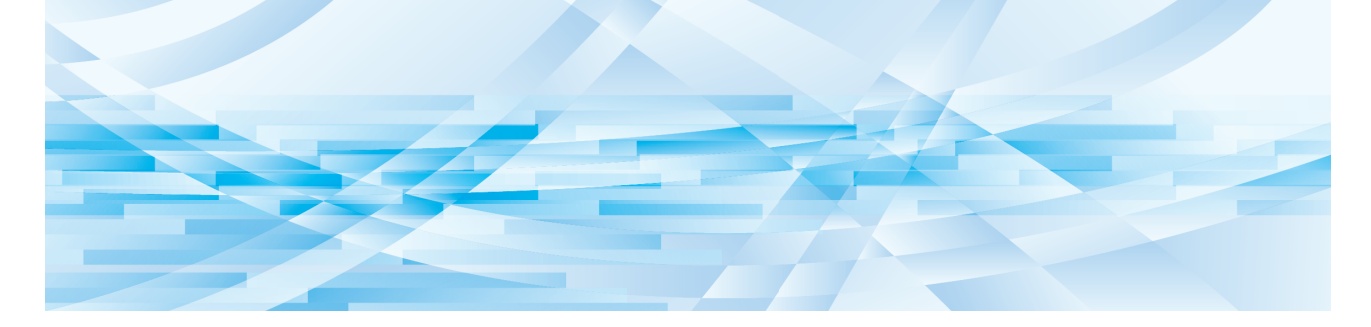

# **RISO Printer Driver** for Macintosh

SV9/SF9x5/SV5/SF5/ES5/ES3/ES2系列

操作手册

SF\_PDforMac-ZH\_03

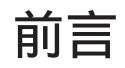

欢迎您借助于 RISO Printer Driver,从而进入 RISO 速印机所提供的高速电脑印刷领域。RISO 速印机被设计为可用作高速 GDI 打印机,当将相应的 RISO Printer Driver 安装到您的电脑后,本产品可使您快速印刷出您在不同的电脑平台上所承建 的各种文档。

如您所知,GDI打印机将建立在电脑显示屏上的位图图像数据用作印刷数据源,从而可使您在大部分情况下,印刷出与显示在您的电脑显示屏上的图像完全相同的图像。此外,用它印刷文档时对速印机字体没有要求,从而免去了您在电脑上承建文档时对字体使用的限制。

通过附加的内置网络接口卡, RISO 速印机还可以作为各种局域网环境下的网络打印机使用。

#### ■ 本手册中的记述内容

- •未获得 RISO KAGAKU CORPORATION 许可之前严禁对本手册的整体或部分进行复制。
- •请注意,对于因使用本手册以及操作本机所造成结果的影响,本公司概不承担任何责任。

#### ■ 商标

- ③ 和 ② 是 RISO KAGAKU CORPORATION 在 美国和其它国家的商标或注册商标。
- Macintosh 和 Mac OS 是 Apple Inc. 的商标。
- Monotype 是 Monotype Imaging Inc. 在美国专利和商标办公室注册的商标,且可能已于某些司法管辖范围内注册。
- •其它公司名称和/或商标为各自公司的注册商标或商标。

### ■ 关于符号

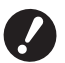

▶ 需要特别注意的重要事项。仔细阅读并按照指示操作。

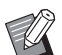

▶ 提供有用信息的附加说明。

▶ 表示参考页。

#### ■ 关于屏幕和插图

- •本手册中出现的窗口及内容可能与实际产品不同。
- •根据计算机类型和应用程序的不同,操作步骤中出现的屏幕和信息可能不同。

### 打印前的步骤

首次使用速印机时,请执行下面的安装步骤。 安装后,请遵循基本操作步骤。然后即可打印文档数据。

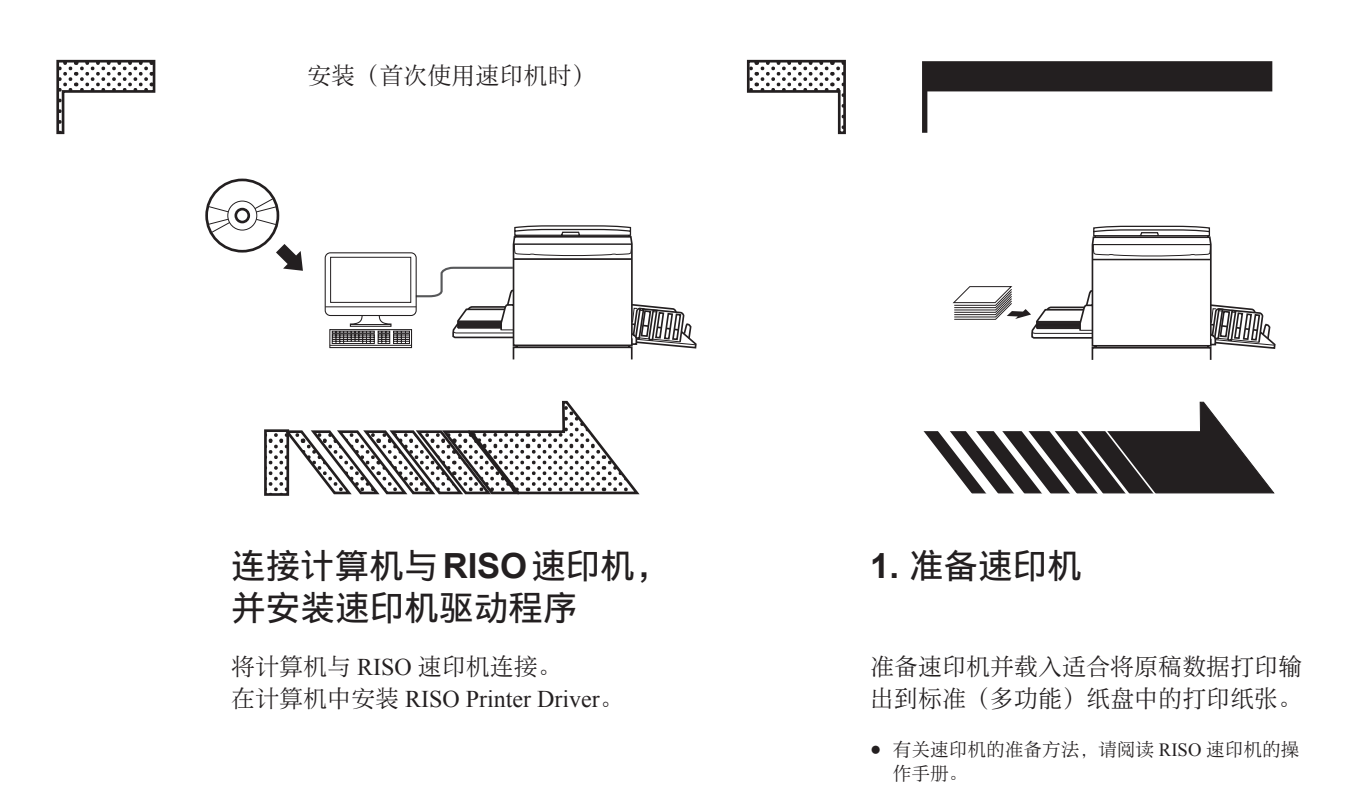

### ■ OS 支持

本速印机驱动程序支持以下 OS: Mac OS v10.4\*、v10.5\*、v10.6\*、v10.7\* (Lion)、v10.8 (Mountain Lion)、v10.9 (Mavericks)、v10.10 (Yosemite)、 v10.11 (El Capitan)、v10.12 (Sierra)、v10.13 (High Sierra)、v10.14 (Mojave)、v10.15 (Catalina)、v11 (Big Sur) \* 不支持 SV9/SF9x5/SV5/SF5 系列。

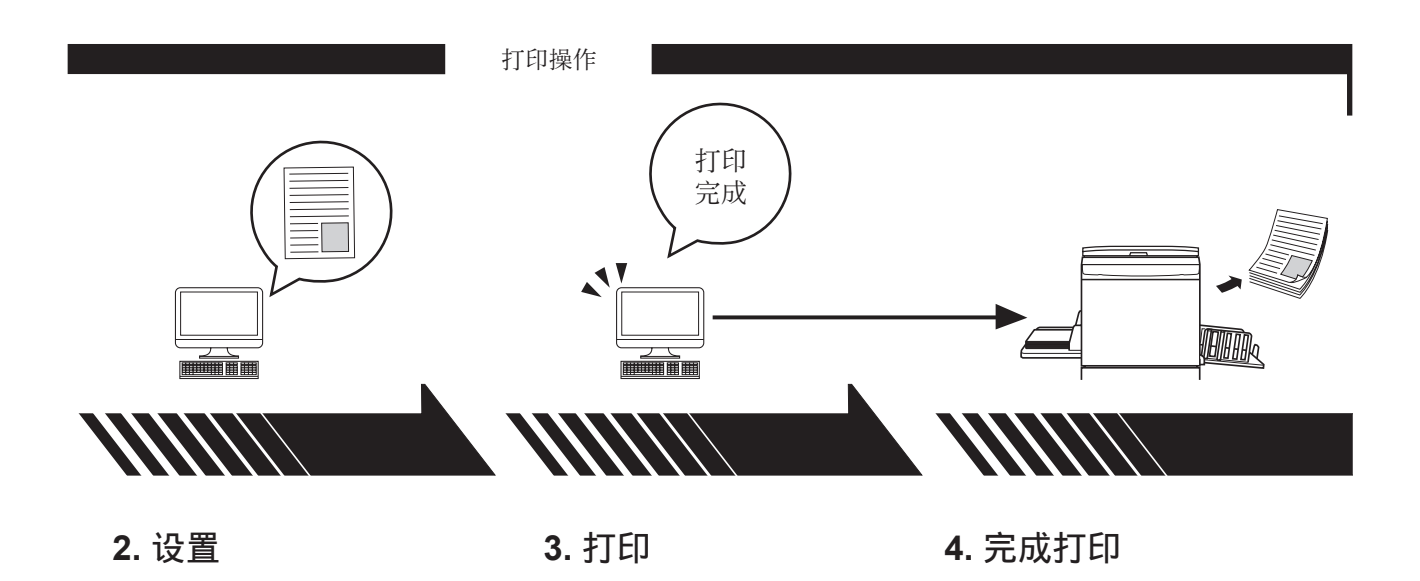

打开要用计算机打印输出的数据, 并进行打印设置。 打开 PC 上的 [打印]对话框,然 后点击 [好]按钮。数据被传输 到速印机。 速印机接收数据,制版并打印输出数据。

### 目录

| 打印前的步骤  | 2 |
|---------|---|
| 目录····· | 4 |

### 第1章 安装速印机驱动程序

| - | 连接 Mac ····· | 6 |
|---|--------------|---|
| - | 安装速印机驱动程序    | 7 |
| - | 将速印机添加到速印机列表 | 8 |

### 第2章 使用打印机驱动程序

| 发送和打印数据    |    | 10 |
|------------|----|----|
| 登记经常使用的自定纸 | 大小 | 12 |

### 第3章 对话框设置

| Мас  | С        | DS 设置⋯⋯⋯⋯⋯⋯⋯⋯⋯14                                |
|------|----------|-------------------------------------------------|
|      |          | 份数与页数 ···································       |
|      |          | 布局                                              |
|      | -        | 调度程序                                            |
|      | -        | 纸张处理                                            |
|      | -        | Color Sync 18                                   |
|      | -        | 封面                                              |
| RISC | <b>כ</b> | 速印机驱动程序设置 ····································  |
|      |          | 速印机设置                                           |
|      | -        | 着色                                              |
|      | -        | 速印机选项                                           |
|      | -        | 编程印刷                                            |
|      | -        | 摘要                                              |
| 更改   | 打        | J印机驱动程序配置⋯⋯⋯⋯⋯⋯⋯⋯⋯28                            |
|      |          | 配置 28                                           |
|      |          | 印刷色登录                                           |
| 找到   | 速        | ₺印机驱动程序的版本号···································· |
|      | -        | 关于 30                                           |

### 第4章 附录

| PC 显 | .示器上的错误信息 ······· | 32  |
|------|-------------------|-----|
| 操作问  | ាភ្ញា             | .33 |
|      | -~                | 33  |
|      | 无打印输出             | 34  |
|      | 非预期印刷结果           | 35  |
|      | 非预期动作             | 36  |
|      | 无法指定设置            | 37  |

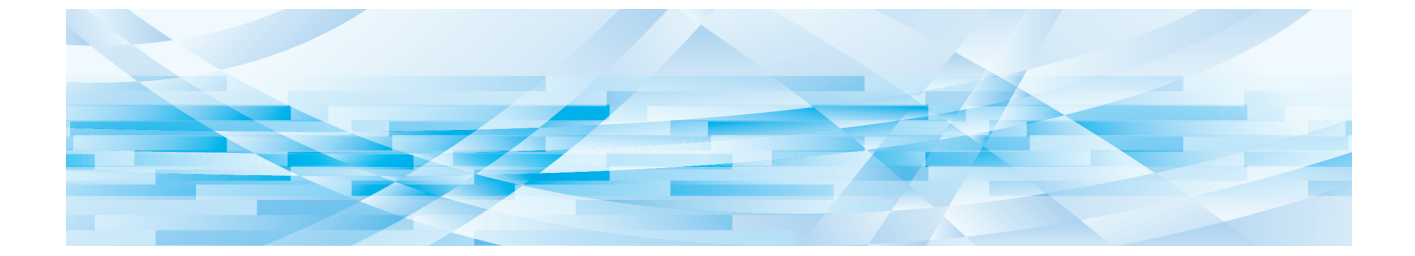

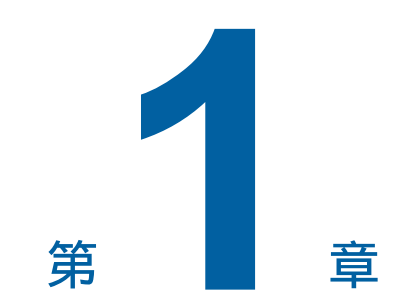

## 安装速印机驱动程序

| • | 连接 Mac ····· | 6 |
|---|--------------|---|
| • | 安装速印机驱动程序    | 7 |
|   | 将速印机添加到速印机列表 | 8 |

#### 6 第1章安装速印机驱动程序

### 连接 Mac

为了从 Mac 打印到 RISO 速印机,需要安装可选购的网络接口卡。

将 Mac 连接到速印机,然后指定 IP 地址。

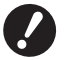

▶ 准备市场上出售的不低于 5 类的指定以太网 STP 电缆(10BASE-T 或 100BASE-TX)。 (直连电缆和交叉电缆同时可用。)

### ■ 当 RISO 速印机与一台 Mac 连接时

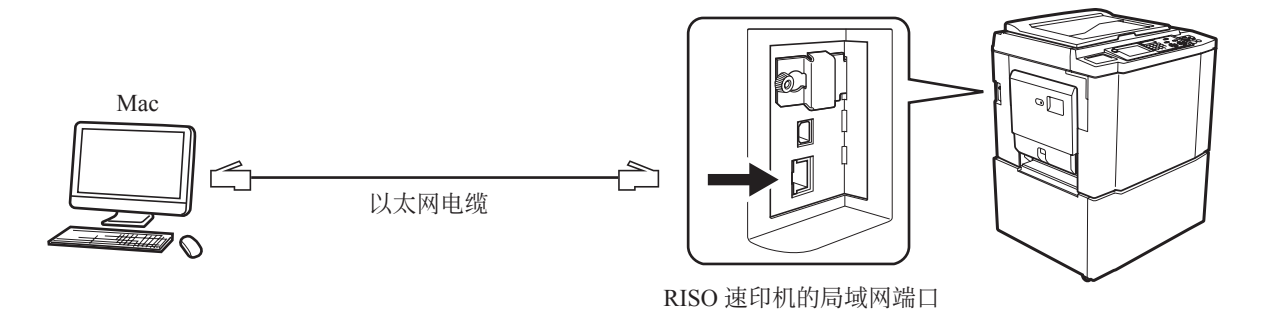

▶ LAN 端口位置和 IP 地址设置方法因型号而异。有关详细信息,请参见速印机的操作手册或可选购的网络接口卡的操作手册。

#### ■ 当 RISO 速印机在网络上连接时

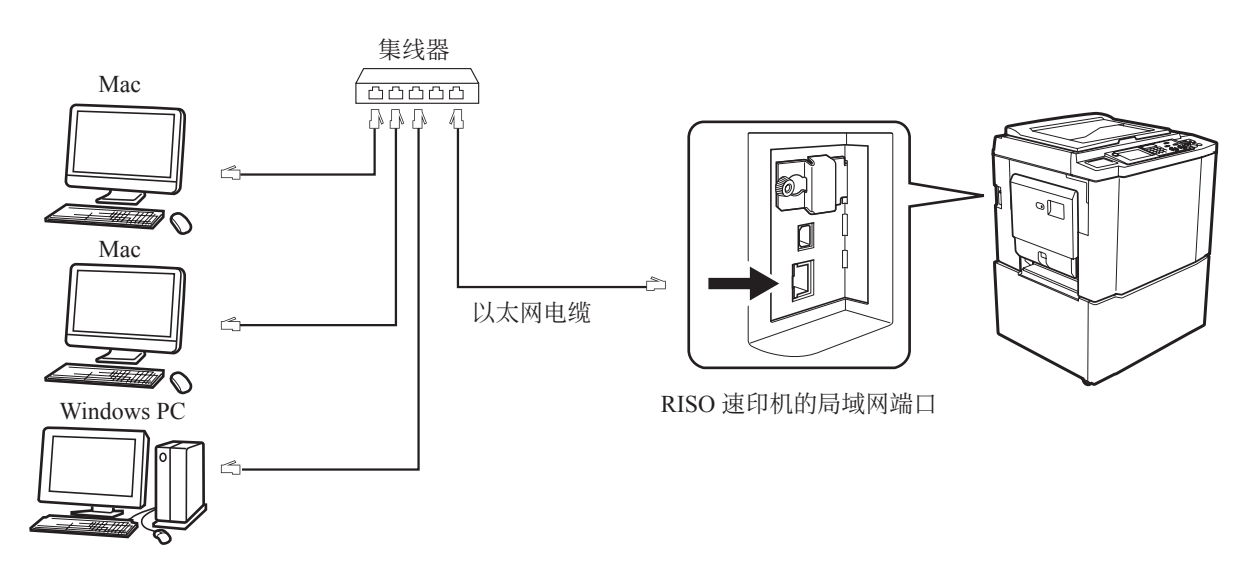

▶ LAN 端口位置和 IP 地址设置方法因型号而异。有关详细信息,请参见速印机的操作手册或可选购的网络接口卡的操作手册。

### 安装速印机驱动程序

您需要在 Mac 中安装相应的 RISO 速印机驱动程序,以便在 RISO 速印机和专用纸张编辑板上打印输出数据。

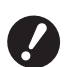

▶ 此速印机驱动程序专用于 Mac OS。
 ▶ 如果您的计算机已安装了以前版本的 RISO 速印机驱动程序,请将其从 [速印机设置实用程序]的速印机列表中删除。

- 1 打开 Mac 并启动 Mac OS。
- 2 将专用的软件光盘插入光盘驱动器。
- 3 双击光盘图标,然后打开具有您所使用 Mac OS 版本的文件夹。
- 1 打开所需速印机的文件夹。
- 5 双击速印机支持的安装程序图标。
- 6 输入序列号。

序列号附加在 CD 盖的背面。 遵循屏幕上显示的指示安装速印机驱动程序。

|         | RISO打印机驱动程序安 | 装         |
|---------|--------------|-----------|
| 请输入产品序列 | ]号。          |           |
|         | TRINK        | Unit Late |

7 结束速印机驱动程序的安装。

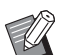

▶ 将光盘保存在安全的地方。

**8** 重新启动 Mac。

#### 8 第1章安装速印机驱动程序

### 将速印机添加到速印机列表

- 1 打开 RISO 速印机。
- 2 启动 [Apple] 菜单中的 [系统偏好设置]。
- 3 点击 [打印机与扫描仪]。

▶ v10.7 (Lion) 和 v10.8 (Mountain Lion) 会显示 [打印与扫描], v10.5 和 v10.6 会显示 [打印与传真]。

- 4 点击 [+] 图标。
- 5 选择要添加的速印机系列名称。
- 6 点击要添加的速印机图标。
- 7 点击 [添加] 按钮。
- 8 确认 RISO 速印机已添加到速印机列表。

### ■ 针对 Mac OS v10.4

- 1 打开 RISO 速印机。
- 2 在 Mac OS 启动盘上,从[应用程序]文件夹的[实用程序]文件启动[打印机设置实用程序]。
- 3 点击[添加]图标。
- ▲ 选择要添加的速印机系列名称。
- 5 点击要添加的速印机图标。
- **6** 点击 [添加] 按钮。
- 7 确认 RISO 速印机已添加到速印机列表。

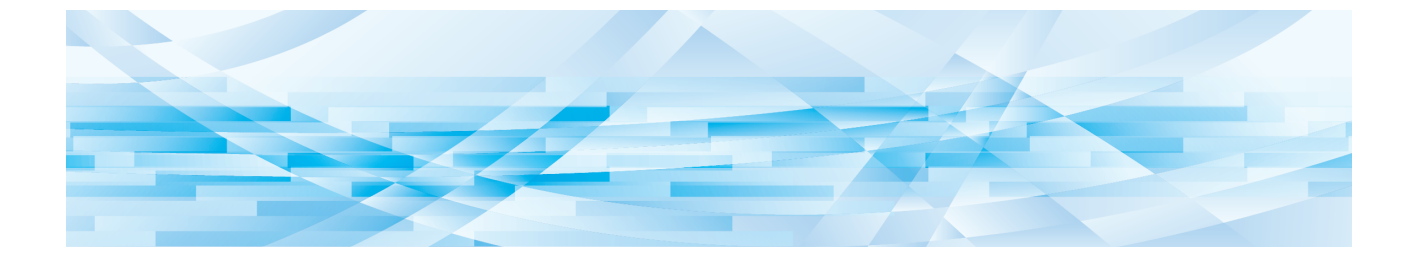

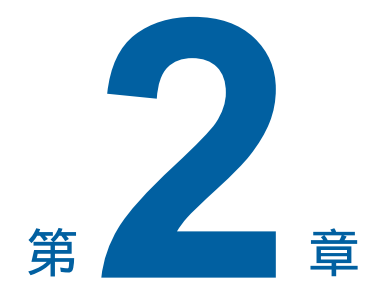

## 使用打印机驱动程序

| • | 发送和打印数据  |        | 10     |
|---|----------|--------|--------|
|   | 登记经常使用的自 | ]定纸张大小 | <br>12 |

### 发送和打印数据

遵循下面的步骤在 RISO 速印机上直接打印输出文档数据。 确定 Mac 中已经安装了速印机驱动程序。 可以设置的打印设置因 RISO 速印机或速印机上安装的选购件而异。

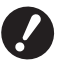

▶ 最大打印区域因 RISO 速印机的型号而异。如果想了解文档的最大打印区域,请阅读 RISO 速印机的操作手册。
 ▶ 有关其它限制,也请阅读速印机的操作手册。

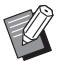

1

▶ 屏幕布局和操作可能因 Mac OS 版本而异。

### 打开 RISO 速印机并装入纸张。

务必打开 RISO 速印机,并装入与所打印文档相同尺寸的纸张。打印之前先调整进纸机和出纸盒。 有关详细资料,请参见您的 RISO 速印机操作手册。

### 2 打开 Mac 并启动 Mac OS。

## 3

#### 打开[页面设置]对话框。

打开要打印的文档,并从[文件]菜单选择[页面设置]。(菜单名称可能因软件应用程序而异。)

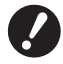

▶ 如果连接了两台或两台以上速印机,请从 [格式]选择当前的速印机。 确认设置后,点击 [好]按钮关闭对话框。

| 设置:   | 页面属性                  |
|-------|-----------------------|
| 格式:   | RISO PRINTER RISORINC |
|       | RISO EV 5 Series      |
| 纸张大小: | A4 210 x 297 mm       |
|       | 21.00 cm x 29.70 cm   |
| 打印方向: |                       |
| 缩放:   | 100 %                 |
|       |                       |
| ?     | 取消 好                  |

定义设置,然后点击[好]按钮。

### 4 在[打印机设置]对话框中指定打印作业。

点击 [文件]菜单中的[打印],打开[打印机设置]对话框。

| 打印机:   | RISO PRINTER RISORINC                                  | •        |
|--------|--------------------------------------------------------|----------|
| 预定设置:  | 标准                                                     | <b>;</b> |
|        | 份数与页数                                                  | •        |
| 份数:    | 1 逐份打印                                                 |          |
| 页数:    | <ul> <li>● 全部</li> <li>○ 从: 1</li> <li>至: 1</li> </ul> |          |
| PDF  T | ۱ <u>۳</u>                                             | 取消 打印    |

指定要打印的份数和页范围。取消选择 [逐份打印]复选框。有关详细设置,请从列表框中选择相关项目进行设置。 (□ 14)

| 打印机:           | RISO PRINTER RISORINC                                                                                               | •                 |
|----------------|----------------------------------------------------------------------------------------------------|-------------------|
| 预定设置:          | 标准                                                                                                    | :                 |
| 份数:<br>页数:<br> | ✓ 份数与页数<br>布局<br>调度程序<br>纸张处理<br>ColorSync<br>封面<br>速印机设置<br>储存选项<br>着色<br>速印机选项<br>配置<br>编程印刷<br>印刷色登录<br>关于<br>摘要 | <b>;</b><br>取消 打印 |

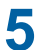

### 开始打印。

点击[打印]按钮。

所选文档文件数据被传输到 RISO 速印机并如上步所指定那样打印。

#### 12 第2章使用打印机驱动程序

### 登记经常使用的自定纸张大小

使用 [ 自定纸张大小 ] 设置可以将自定纸张大小添加到登记列表中。刚登记的纸张大小名称添加到 [ 页面设置 ] 对话框下拉菜单的自定纸张大小登记列表中。(♀ 10)

- 1 从应用程序打开 [页面设置]对话框。
- 2 选择[纸张大小]下拉菜单的[管理自定大小],然后打开[自定页面大小]对话框。
- 3 点击 [+],然后设置要登记的纸张大小。
- 4 点击[好]并退出。

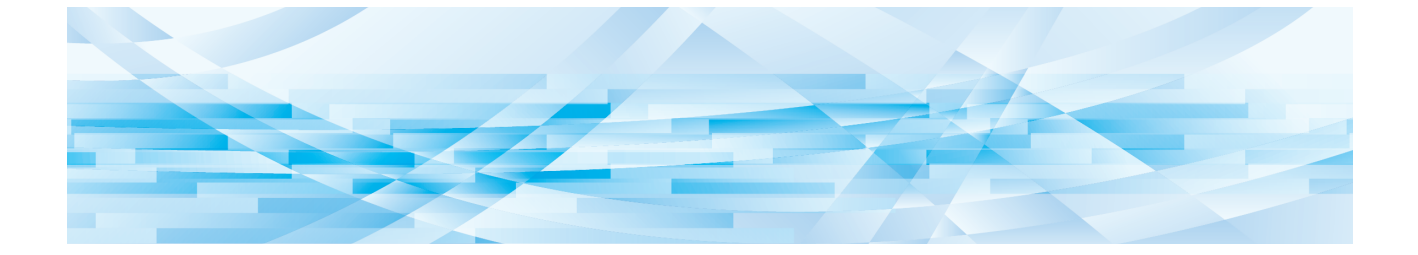

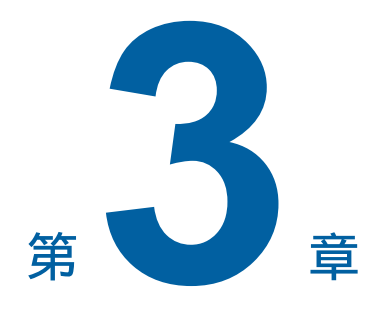

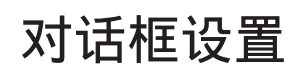

| Mac ( | <b>JS</b> 设直······                                     | 14       |
|-------|--------------------------------------------------------|----------|
| -     | 份数与页数 ·····                                            | 14       |
|       | 布局                                                     | 15       |
|       | 调度程序                                                   | 16       |
|       | 纸张处理 ·····                                             | 17       |
|       | Color Sync                                             | 18       |
|       | 封面                                                     | 19       |
| RISO  | 速印机驱动程序设置                                              | 20       |
|       | 速印机设置                                                  | 20       |
| -     | 着色                                                     | 22       |
| -     | 速印机选项                                                  | 24       |
|       | 编程印刷                                                   | 26       |
|       | 摘要                                                     | 27       |
| 更改打   | J印机驱动程序配置······                                        | 28       |
|       | 配置                                                     | 28       |
|       | 印刷色登录                                                  | 29       |
| 找到词   | <b>速印机驱动程序的版本号····································</b> | 30       |
|       | 关于                                                     | 30       |
| 找到这   | <sup>退</sup> 印机驱动程序的版本号·······<br>关于 ······            | 30<br>30 |

### Mac OS 设置

有些操作因 Mac OS 的版本而异。 有关详细信息,请参见 Mac OS 帮助

| 份数与页数     |                             |                                                                                                    |             |     |
|-----------|-----------------------------|----------------------------------------------------------------------------------------------------|-------------|-----|
| ()<br>(3) | 打印机:<br>预定设置:<br>份数:<br>页数: | RISO PRINTER RISORINC         标准         份数与页数         1       ● 逐份打印         ● 全部       ○ 从:       1       至:       1 | •<br>•<br>• | (2) |
|           | PDF •                       | <b>页览</b>                                                                                                    | 取消 打印       |     |

### ① 份数

② 逐份打印

③ 页数

可以设置要打印的份数和页范围。

### 1 份数

输入要打印的份数值。

### ② 逐份打印

当使用 RISO 速印机驱动程序打印时,千万不要忘记取消选择 [逐份打印]框。

### ③ 页数

可以指定要打印的页范围。

### 布局

|   | 布局                            |  |
|---|-------------------------------|--|
|   | 每张页数: 1                       |  |
| 1 | 布局方向: 🛃 🛼 🙌 🙌 ————            |  |
|   | 边框: 无 :                       |  |
|   | 两面打印: ● 关<br>○ 长边装订<br>○ 短边装订 |  |

- ① 每张页数
- 2 布局方向
- ③ 边框

此选项可进行布局处理。 可以将两页或更多页数据打印在一张纸上。

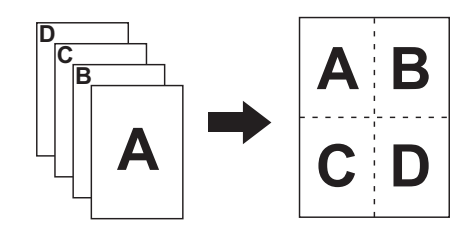

1 每张页数

可以从1、2、4、6、9或16中选择要在一张纸上打印的页数。

### 2 布局方向

可以选择要打印的页面方向。

#### ③ 边框

使用此选项可以在纸张上绘制轮廓线。 如果不打印轮廓,选择[无]。

### 调度程序

|          | 打印机: RISO PRINTER RISORINC<br>预定设置: 标准                                       | •     |
|----------|------------------------------------------------------------------------------|-------|
|          | (调度程序                                                                        |       |
| ()<br>(2 | <ul> <li>打印文稿: ● 现在</li> <li>子 09:00</li> <li>暂停</li> <li>优先级: 中等</li> </ul> |       |
|          | PDF▼ 預览                                                                      | 取消 打印 |

### ① 打印文稿

② 优先级

可以指定打印时间表。

### 1 打印文稿

现在:立即发送打印命令。

**于**:数据在指定时间打印。

**暂停**:保留打印。

### 2 优先级

可以选择要打印的文档优先级。

|   | 打印机:<br>预定设置:                      | RISO PRINTER                                   | RISORINC •                             |    |   |
|---|------------------------------------|------------------------------------------------|----------------------------------------|----|---|
|   |                                    | 纸张处理                                           | <b>;</b> —                             |    |   |
| 1 | 页面顺序:                              | <ul> <li>自动</li> <li>正常</li> <li>倒序</li> </ul> | 打印: • 所有页面                             |    | 2 |
| 3 | 目的纸张大小<br>● 使用文稿<br>○ 缩放以遥<br>☑ 仅按 | :<br>前的纸张大小: A4<br>:合纸张大小: A<br>比例缩小           | <b>210 x 297 mm</b><br>14 210 x 297 mm | \$ |   |
|   | PDF V                              | 预览                                             |                                        | 消  |   |

- ① 页面顺序
- 2 打印
- ③ 目的纸张大小

可以选择页面的打印顺序、页范围和打印纸张大小。

#### 1 页面顺序

自动:自动选择设置,并打印文档。 正常:按正常顺序打印文档。 倒序:按倒转顺序打印文档。

### ②打印

从下列选项中选择页范围。 **所有页面** 奇数页面 偶数页面

#### ③ 目的纸张大小

选择打印纸张大小: 文档将打印在与原始文档相同尺寸的纸张上。 缩放以适合纸张大小: 文档将进行缩放以适合打印纸张大小并进行打印。 选择打印纸张大小。 (2按比例缩小 : 当勾选了"仅按比例缩小"复选框且选择的打印纸张大小大于原始文档大小时,文档将在与原 始文档相同大小的纸张上打印。 不管是否勾选,如果选择的打印纸张大小小于原始文档大小,将缩小文档以适合打印纸张大小。

### **Color Sync**

|   | 打印机: RISO PRINTER RISORINC | •       |
|---|----------------------------|---------|
|   | 预定设置: 标准                   | •       |
|   | ColorSync                  | ;       |
| 1 | 颜色转换: 标准                   | ;       |
| 2 | Quartz 滤镜: 〔无              | •       |
|   | PDF ▼ 预览                   | (取消) 打印 |
|   |                            |         |

- ① 颜色转换
- ② Quartz 滤镜

可以确定 ColorSync 设置。

### ① 颜色转换

RISO 速印机驱动程序上只能使用 [标准]。

### 2 Quartz滤镜

在 RISO 速印机驱动程序上选择 [无]。 照片图像处理的设置应在 [着色]选项上完成(≌22)。

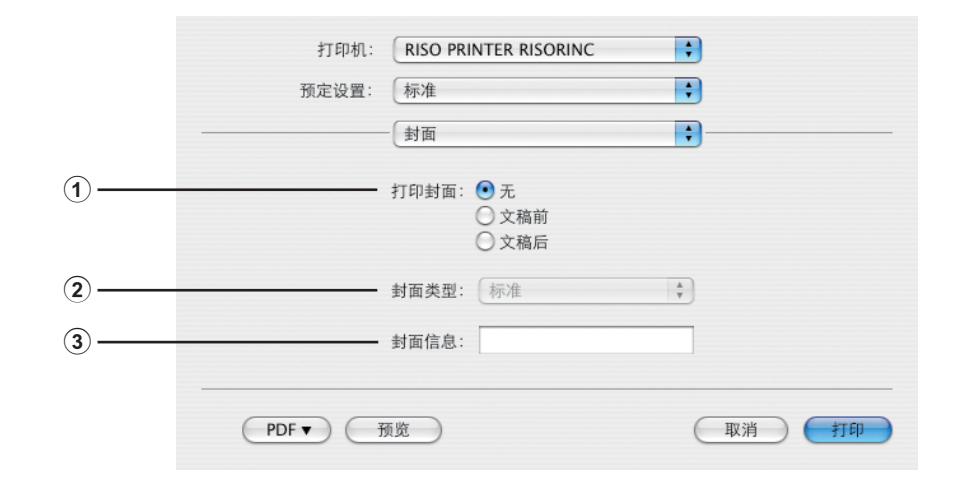

- ① 打印封面
- ② 封面类型
- ③ 封面信息

配置给文档添加封面添加以便打印输出的设置。

### ① 打印封面

无 : 不添加封面。
 文稿前:在文稿前添加封面。
 文稿后:在文稿后添加封面。

### 2 封面类型

选择要在封面上打印的文档类型。 可以在标准、已归类、绝密、秘密、最高机密和未归类中选择文档类型。

### ③ 封面信息

输入要在封面上打印的文本。

### RISO 速印机驱动程序设置

这里介绍的操作对各版本 Mac OS 通用。

### 速印机设置

### SV/SF 系列

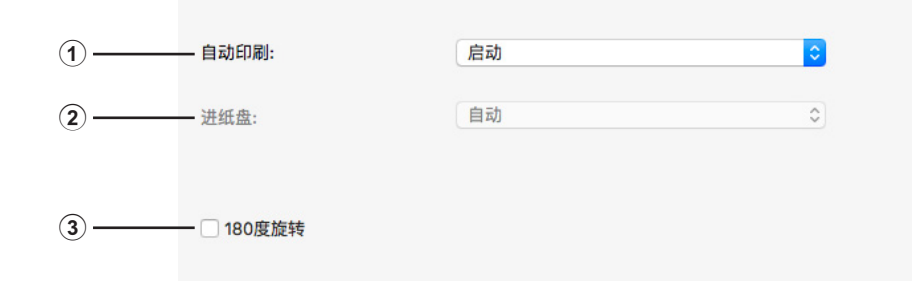

### ES/EV 系列

|   | 打印机: 1  | RISO PRINTER RISORINC | •     |
|---|---------|-----------------------|-------|
|   | (1      | 速印机设置                 | •     |
| 1 | 流程      | 全自动                   | :     |
| 2 | 进纸台     | 自动                    | Å y   |
| 3 |         |                       |       |
|   | PDF▼ 預览 | $\supset$             | 取消 打印 |

① 自动印刷(流程)

③ 180 度旋转

② 进纸盘(进纸台)

### 1 自动印刷(流程)

可以指定如何在 RISO 速印机上处理印刷工作,也就是,不受干扰地完成打印还是在指定处理步骤后中断打印。通过中断印刷工作,可以在打印处理之前通过测试打印检查打印位置和质量,或根据打印要求更改印刷工作流程。点击 [▼] 条,从显示的列表中选择所需的处理流程。可用的处理流程如下 启动(全自动): 没有操作者参与,完成 RISO 速印机上的印刷工作。印刷工作结束之前,在制版和印刷过程之间没有暂停。 半自动(制版): 在每次制版过程前中断印刷工作,从而可让您操作一堆印刷件,尤其是两面印刷。可以在速印机的 LCD 上查看页面图 像以检查要印刷的内容。 半自动(印刷): 在每次印刷过程前中断印刷工作,从而可使您检查样本印刷件。 OFF(手动): 在每个处理步骤之前中断印刷工作,也就是制版和印刷过程之前。

2 进纸盘(进纸台)

•此选项在您的型号上不显示。

#### ③ 180度旋转

启动本选项可将印刷图像旋转180度。

▶ 本选项也可用于您的 RISO 速印机的控制面板。切勿在两面同时启动。如果启动,本选项将被取消。

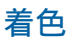

|            | 预   | 定设置: 标准                    | ÷                                                                      |           |   |
|------------|-----|----------------------------|------------------------------------------------------------------------|-----------|---|
|            |     |                            | •                                                                      |           |   |
|            | 原稿  | 颜色1                        | 半台调                                                                    |           |   |
| ۹          |     | ● 照片<br>○ 线                | ● 屏幕适用         屏幕适用           沙纹修饰         线数           沸色调         71 | 5局<br>➡ 线 | ( |
| 1          | Û   | <ul> <li>● 单色印刷</li> </ul> |                                                                        |           |   |
|            | 印刷件 | 印刷颜色                       | 黑色                                                                     | •         | ( |
|            |     | ○ 双色印刷                     |                                                                        |           |   |
|            |     | 颜色1                        | 黑色                                                                     | A V       |   |
|            |     | 颜色2                        | 红色                                                                     | Å         |   |
|            |     | 製版                         | 两种颜色                                                                   | A<br>V    | , |
| 5)         | 状态: | 着色                         | 黑色->颜色1/红色->颜色                                                         | 2         | ( |
| $\bigcirc$ | 着色  |                            | 快速双色                                                                   |           |   |
|            |     | □ 对于组合印刷                   | Ŋ                                                                      |           |   |

 原稿 照片 线 3 单色印刷
 印刷颜色
 ④ 双色印刷\*

5 状态\*

半色调
 屏幕适用
 沙纹修饰
 满色调
 屏幕布局
 线数

\*此选项不能用于您正在使用的速印机。

### 1 原稿

可以选择原稿类型。 照片 当原稿包含照片图像时点击圆圈。 线 当原稿包含文本和图形时点击圆圈。

#### 2 半色调

可以为彩色照片选择灰度和半色调。可以在左侧查看图像示例的选择。

#### 屏幕适用

根据原稿印刷浓度更改点大小的半色调处理模式。在半色调输出方面出众,但在再现精细图像方面,其品质次于[沙纹修饰]模式。

#### 沙纹修饰

根据原稿印刷浓度确定每点印刷的半色调处理模式。可以再现更为精细的图像,但在半色调品质上次于[屏幕适用]。

#### 满色调

此模式使所有文本看起来都是满色调。可以使用此模式清晰地表现文本。无法表现每种文本颜色的差异。

选择[屏幕适用]可以设置屏幕适用参数。

#### 线数

可以选择每英寸点的线数(25.4 mm)。可以从 43/71/106 中选择值。

### ③ 单色印刷

#### 印刷颜色

选择 RISO 速印机上安装的印刷颜色。

#### ④ 双色印刷

•此选项不能用于您正在使用的速印机。

#### 5 状态

•此选项不能用于您正在使用的速印机。

### 速印机选项

| 速印机设           | ±щ 🗘 —— |        |
|----------------|---------|--------|
| 分页机控制          | (<任意>   | A<br>Y |
| 钉书机            | <任意>    | ×<br>v |
| IS分页机          | <任意>    | A<br>Y |
| 隔页纸分页模式        | <任意>    | A<br>7 |
| 印刷速度           | (<任意>   |        |
| 印刷浓度-颜色1       | (<任意>   | •      |
| 印刷浓度-颜色2       | (<任意>   | A V    |
| 🗌 在作业完成后启动机密模式 |         |        |
| 🗹 在速印机初始化后输出数据 |         |        |
| - 高速模式         |         |        |
| 📃 区间印刷/间隔印刷    |         |        |

#### ① 配置

分页机控制<sup>1</sup> 钉书机<sup>3</sup> JS分页机 隔页纸分页模式<sup>6</sup> 分类纸<sup>3</sup>

### 2 印刷速度

#### 3 印刷浓度<sup>2</sup>

- <sup>1</sup>此选项只用于 ES5/EV5 系列。
- <sup>2</sup>此选项不能用于 ES2/EV2 系列。
- 3此选项不能用于您正在使用的速印机。
- <sup>4</sup>此选项只用于 SV9/SF9x5/SV5x5/SF5x5 系列。
- <sup>5</sup>此选项只用于 SV9/SF9x5/ES5/EV5 系列。
- 6此选项只用于 SV9/SV5 系列。

#### ① 配置

• 如果您的 RISO 速印机配有选购设备,而且在 [ 配置 ] 对话框中被选择,将显示选购件设置。( 🖵 28)

#### 分页机控制

•此选项只用于 ES5/EV5 系列。

您可以选择与您的 RISO 速印机连接的选购分页机的操作模式。

- <任意>:所连接的分页机按照在您的 RISO 速印机控制面板上指定的操作模式工作。
- 非分页 :就象没有安装分页机一样,印刷件被传送到非分页盘,可使您快速处理大量的印刷工作。
- **分页** :为了获得多页文档的所需份数而对印刷件进行分页。
- 分类 : 不同文档页的印刷件被分配到不同组的盘中。
- 顺序 :印刷件反复地被分配到一系列的各个盘中,从而确保得到无油墨污染的印刷件。

▶ 有关其功能和操作,请参见分页机操作手册。

#### ④ 其他选项

在作业完成后启动机密模式 在速印机初始化后输出数据 高速模式<sup>4</sup> 区间印刷/间隔印刷<sup>5</sup> 钉书机

•此选项不能用于您正在使用的速印机。

#### JS 分页机

您可以在您的 RISO 速印机上启动 JS 分页机并选择分页胶带的插入时机。

<任意>:按照您的 RISO 速印机的当前设置。

关闭 : 不插入分页胶带。

启动-在文档之间:每项工作间插入分页胶带。

启动-在页面之间:每页间插入分页胶带。

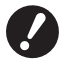

▶ [自动印刷] (□ 21) 设定为 [启动]时可以设定此项。

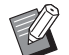

▶ 有关 JS 分页机的功能和操作,请参见其操作手册。

#### 隔页纸分页模式

•此选项只用于 SV9/SV5 系列。

从速印机的多层进纸机向每个印刷间隔插入一张隔页纸(空白页)。设置插入隔页纸的时间。

打开 :遵照速印机的设置。

OFF :不插入隔页纸。

启动-在作业之间:在每个作业之间插入一张隔页纸。

启动 - 在页面之间:在每页之间插入一张隔页纸。

▶ 这不能用于 [高速模式]和 [JS 分页机]
 ▶ [自动印刷] (□ 21) 设定为 [启动]时可以设定此项。

分类纸

•此选项不能用于您正在使用的速印机。

#### 2 印刷速度

可以选择 RISO 速印机的印刷速度。印刷速度有 5 个等级。出厂设置速度等级为"<任意 >",可让 RISO 速印机以自己控制面板上指定的速度等级操作。

#### ③ 印刷浓度

此选项不能用于 ES2/EV2 系列。
 可以选择 RISO 速印机的印刷浓度。印刷浓度 5 个等级。
 出厂设置浓度等级为 "<任意>",可让 RISO 速印机以自己控制面板上指定的浓度等级操作。

#### ④ 其他选项

#### 在作业完成后启动机密模式

选择此复选框可以防止机密文档在您不知道的情况下被复制。如果选择了此复选框,所有指定的印刷工作都完成后,会自动用空白的版纸取代剩下的版纸。

#### 在速印机初始化后输出数据

选择了本复选框时,在接收印刷数据前,您的 RISO 速印机会预先初始化。 在大多数情况下建议选择此复选框。

#### 高速模式

•此选项只用于 SV9/SF9x5/SV5x5/SF5x5 系列。 将速印机的印刷速度设置为[高速模式]便能以高速印刷。

#### 区间印刷/间隔印刷

•此选项只用于 SV9/SF9x5/ES5/EV5 系列。 通过在印刷时使印刷滚筒跳过一圈并延长印刷纸张出纸间隔,油墨有时间干燥,从而防止在下一张纸的背面 留下印记。

### 编程印刷

| <b>.</b> , |
|------------|

▶ 此选项只用于 SV9/SF9x5/ES5/EV5 系列。

|   |       |     | 扁程印刷 |   | •                                       |
|---|-------|-----|------|---|-----------------------------------------|
|   | 📄 编程印 | 印刷  |      |   |                                         |
| _ | 份     |     | 组    |   |                                         |
|   | 1     | 份 x | 1    | 组 |                                         |
|   | 0     | 份 x | 1    | 组 | JS分页                                    |
|   | 0     | 份 x | 1    | 组 | ○ 胶带                                    |
|   | 0     | 份×  | 1    | 组 | <ul> <li>· 兩贝纸</li> <li>· 关闭</li> </ul> |
|   | 0     | 份x  | 1    | 组 |                                         |
|   | 0     | 份×  | 1    | 组 |                                         |

① 份

② 组

③ JS 分页

印刷工作按份数执行。一组应至少包含一页。 份:输入要印刷的每组页数值。 组:输入要印刷的组数值。

**JS** 分页

胶带<sup>1</sup> :通过插入分页胶带进行 JS 分页。
 纸(张) :此选项不能用于您正在使用的速印机。
 隔页纸<sup>2</sup>:由隔页纸分隔作业。
 关闭 :不执行 JS 分页。

「若要使用分页胶带进行 JS 分页,在您的 RISO 速印机上必须安装分页机。

<sup>2</sup> 此选项只用于 SV9 系列。

| 打印机:<br>预定设置:                                                                                                    | RISO PRINTER RISORINC | ÷  |        |
|----------------------------------------------------------------------------------------------------|-----------------------|----|--------|
|                                                                                                    | 摘要                    | •  |        |
| <ul> <li>▶ 份数与页数</li> <li>▶ 布局</li> <li>▶ 调度程序</li> <li>▶ 纸张处理</li> <li>▶ ColorSync</li> <li>▶ 封面</li> <li>▶ 速印机设置</li> <li>▶ 储存选项</li> <li>▶ 達印机洗面</li> </ul> |                       |    |        |
| ▶配置<br>▶编程印刷                                                                                                    |                       |    | ×<br>T |
| (展开全部)(收缩全部                                                                                                    | B )                   |    |        |
| PDF V B                                                                                                    | ۱<br>۲                | 取消 | 打印     |

可以快速查看设置。

### 摘要

### 更改打印机驱动程序配置

如果您的 RISO 速印机配备分页机和颜色等选购设备,则需要更改所安装的速印机驱动程序的配置。

### 配置

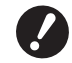

▶ 没有连接任何可选购设备则无法选择此选项。

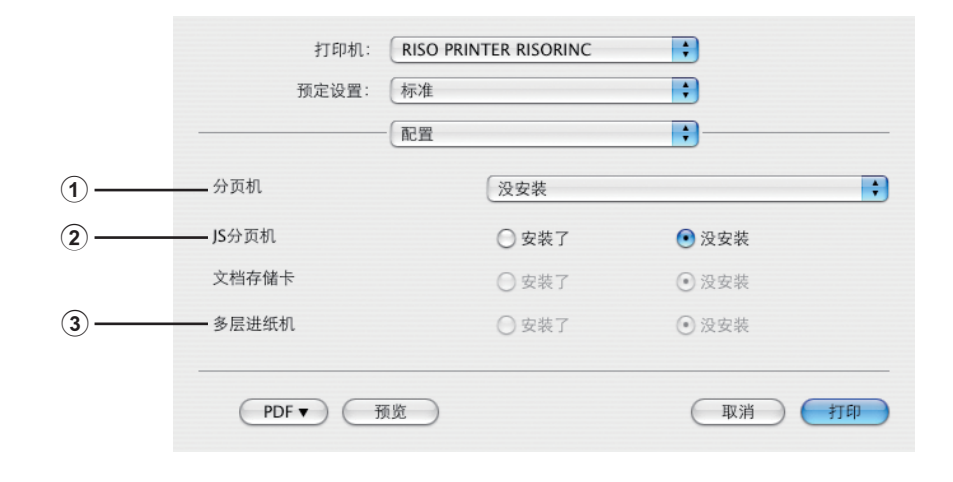

① 分页机

③ 多层进纸机

② JS 分页机

**分页机** :选择配备的分页机。

JS 分页机 : 如果您的 RISO 速印机配有 JS 分页机,选择 [安装了]。

多层进纸机:此选项不能用于您正在使用的速印机。

### 印刷色登录

|                                                                                 | 印刷色登录          |          |  |
|---------------------------------------------------------------------------------|----------------|----------|--|
| 颜色列表                                                                            |                | 印刷色标     |  |
| 颜色<br>蓝色<br>棕色<br>绿色<br>黄色<br>灰蓝蓝<br>金色<br>灰蓝蓝<br>金色<br>海蓝<br>红<br>金<br>色<br>紫色 | ○ 添加-><br><-删除 | 黑色<br>红色 |  |

等级 RISO 速印机上有的印刷颜色。

登记的印刷颜色显示在[着色]对话框的[印刷颜色]下拉菜单中。

### 找到速印机驱动程序的版本号

如果就功能错误联络维修中心,请事先检查此版本号。

| 5 |                                                                              |  |
|---|------------------------------------------------------------------------------|--|
|   | 打印机: RISO PRINTER RISORINC 🛟                                                 |  |
|   | 预定设置: 标准 🛟                                                                   |  |
|   |                                                                              |  |
|   | RISO Printer Driver for Macintosh                                            |  |
|   | 版本:Build                                                                     |  |
|   | 型号: RISO Series                                                              |  |
|   | Copyright (C) Monotype Imaging Inc.<br>Copyright (C) RISO KAGAKU CORPORATION |  |
|   | PDF▼     预览     取消     打印                                                    |  |

显示速印机驱动程序的版本号。

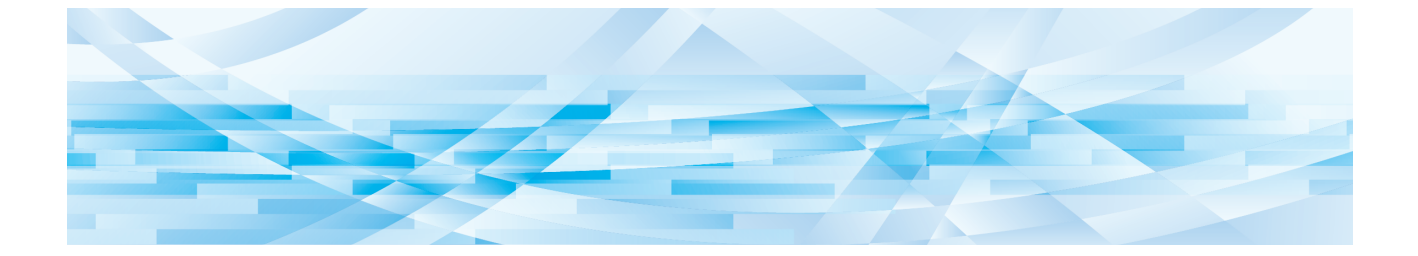

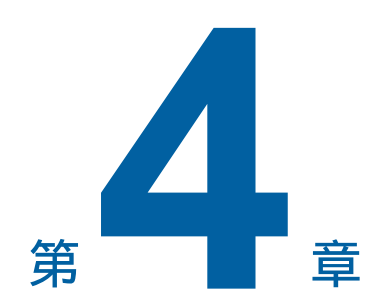

## 附录

| PC 显示 | 示器上的错误信息         | 32 |
|-------|------------------|----|
| 操作问题  | 题                | 33 |
| = 1   | 当无法打印测试页时 ······ | 33 |
| = 天   | 无打印输出            | 34 |
| = =   | 作预期印刷结果          | 35 |
| = =   | 作预期动作            | 36 |
| = 无   | 无法指定设置           | 37 |

### PC 显示器上的错误信息

如果 PC 显示器中显示下列错误信息,请采取下面的措施。

| 信息                       | 描述                                                    | 措施                                     |
|--------------------------|-------------------------------------------------------|----------------------------------------|
| 速印机未做好印刷准备。<br>(设备未准备好。) | 当 RISO 速印机需要纸张或未正确<br>连接到计算机时,会显示此信息。                 | 补充纸张或检查 RISO 速印机和速印机电缆连接是否牢固,然后重新开始印刷。 |
| 因在当前速印机设置中发现<br>错误而无法印刷。 | 如果应用程序软件的速印机设置(纸<br>张大小、印刷方向等)与速印机驱动<br>程序不匹配,则显示此信息。 | 更改应用程序软件中的速印机设置,使其与速<br>印机驱动程序一致,反之亦然。 |

### 操作问题

如果遇到下列操作问题,请按以下方式检查系统设置。如果无法解决问题,请联系维修中心以取得帮助。

### 当无法打印测试页时

| 问题      | 原因/条件                    | 措施                       |
|---------|--------------------------|--------------------------|
| 无法打印测试页 | 计算机与 RISO 速印机的连接不牢固。     | 牢固连接计算机与 RISO 速印机的网络电缆。  |
|         | 您的 RISO 速印机可能未打开。        | 打开 RISO 速印机的主电源开关。       |
|         | RISO 速印机的显示器中显示错误<br>信息。 | 请参见您的 RISO 速印机操作手册以修正错误。 |

### 无打印输出

| 问题                                                        | 原因/条件                                                                       | 措施                                                                           |
|-----------------------------------------------------------|-----------------------------------------------------------------------------|------------------------------------------------------------------------------|
| 即使应用程序软件的印刷工<br>作结束后,RISO速印机仍                             | 计算机与 RISO 速印机的连接不牢固。                                                        | 牢固连接计算机与 RISO 速印机的速印机电缆<br>(或网络电缆)。                                          |
| 木从计算机接收数据。                                                | 未选择 [RISO] 速印机驱动程序。                                                         | 选择并重新印刷。                                                                     |
|                                                           | 当打开 [RISO] 速印机监视器屏幕<br>时, 速印机状态显示为 [正在打印]。                                  | 等到 [RISO] 速印机监视器屏幕中的速印机状态显示发生变更。                                             |
| RISO 速印机无法完成当前<br>文档数据的处理。                                | 应用程序软件刚刚启动印刷工作<br>后,速印机电缆(或网络电缆)被<br>拔出。(当打开 [RISO]速印机监<br>视器屏幕时显示 [正在打印]。) | 重新连接电缆,并在 [RISO] 速印机监视器屏<br>幕中取消当前的工作。然后关闭 RISO 速印机<br>的主电源开关。大约 10 秒后再重新打开。 |
|                                                           | 当打开 [RISO] 速印机监视器屏幕<br>时,速印机状态显示为 [暂停]。                                     | 在 [RISO] 速印机监视器屏幕的 [ 文档 ] 菜单<br>中点击 [ 重启 ]。                                  |
|                                                           | 应用程序软件的速印机设置(纸张<br>大小、印刷方向等)与速印机驱动<br>程序不匹配。                                | 更改应用程序软件的速印机设置,使其与速印<br>机驱动程序的设置一致,反之亦然,然后从应<br>用程序软件重复印刷工作。                 |
|                                                           | 计算机应用程序软件中的印刷工作<br>未完成就被取消。                                                 | 打开 RISO 速印机的主电源开关。大约 10 秒<br>后再重新打开。                                         |
| 当从计算机传输文档数据<br>时,RISO 速印机不开始制<br>版或制版后 RISO 速印机不<br>开始印刷。 | 如果将[流程]设为"全自动"以<br>外的设置,流程会在操作中停止以<br>等待指示。                                 | 按 RISO 速印机上的开始键。下一个流程开始。                                                     |

### 非预期印刷结果

| 问题                     | 原因/条件                              | 措施                                                                                                 |
|------------------------|------------------------------------|----------------------------------------------------------------------------------------------------|
| 图形无法正确印刷。              | 编辑图形时,未将当前 [RISO] 速<br>印机驱动程序选为启用。 | 选择当前 [RISO] 速印机驱动程序并重新编辑<br>图形,因为如果选择其他速印机驱动程序编辑<br>图形则可能无法正确印刷图形。                                 |
|                        | 指定的自定纸张大小太大,以致在<br>页面上指定了非预期的边距。   | 选择其他纸张大小或在有效范围内指定自定纸<br>张大小。                                                                       |
| 图像被意外缩小。               | 是否使用 RISO 速印机对应的速印<br>机驱动程序?       | 如果 RISO 速印机的名称与速印机驱动程序的<br>型号名不同,则无法正确打印输出文档数据。                                                    |
| 有些字体无法正确印刷。            | 应用程序软件中选择了[使用打印<br>机字体]选项。         | 取消应用程序软件的 [使用打印机字体]选项。                                                                             |
| 页面图像不居中或边缘被剪<br>切。     | 应用程序软件中的纸张大小设置与<br>速印机驱动程序的设置不一致。  | 让纸张大小设置一致。                                                                                         |
|                        | 应用程序软件中指定的印刷区域超出 RISO 速印机的最大印刷区域。  | 增加应用程序软件中的边框边距,将页面图像<br>包含在 RISO 速印机的可印刷区域内。                                                       |
|                        | RISO 速印机的印刷滚筒(鼓)有<br>问题。           | 参照专门的操作手册检查 RISO 速印机。                                                                              |
|                        |                                    |                                                                                                    |
| 原稿上的实心黑色部分在印<br>刷时有阴影。 | 黑色部分在 CMYK 模式下是否设<br>置为"K 100%"?   | 如果在 CMYK 模式下指定了"K 100%",取<br>决于创建原稿数据的应用程序软件实心黑色部<br>分在印刷时可能会有阴影。建议在 RGB 模式<br>下指定"R:0、G:0 和 B:0"。 |

### 非预期动作

| 问题                                            | 原因/条件                                                                     | 措施                                                                                        |
|-----------------------------------------------|---------------------------------------------------------------------------|-------------------------------------------------------------------------------------------|
| RISO 速印机对相同页的每<br>份复印件重复制版流程。                 | 在应用程序软件的[打印]对话框<br>中选择了[逐份打印]复选框。                                         | 取消计算机上的当前打印作业,并关闭 RISO<br>速印机的主电源开关。大约 10 秒后再重新打<br>开。开始打印作业时,务必取消[打印]对话<br>框中的[逐份打印]对话框。 |
| RISO 速印机没有如速印机<br>驱动程序中的[分页机控制]<br>选项所指定那样操作。 | 当前 RISO 速印机和选购的分页机<br>组合无法使用 [分页机控制]选项<br>中指定的排纸处理作业。                     | 请参见 RISO 速印机和选购的分页机的专用操作手册。                                                               |
| RISO 速印机无法以速印机<br>驱动程序的 [印刷速度]中<br>指定的速度印刷。   | 当在配备了特定类型可选购分页机<br>的 RISO 速印机的速印机驱动程序<br>[分页机控制]选项中选择了特定模<br>式时,印刷速度保持不变。 | 有关[分页机控制]选项中的详细说明,请参见相关页。 (□ 24)                                                          |

### 无法指定设置

| 问题                               | 原因/条件                                                    | 措施                                                           |
|----------------------------------|----------------------------------------------------------|--------------------------------------------------------------|
| 无法在相应字段输入所需的<br>值以登记自定纸张大小。      | 值不在范围内。                                                  | 在相关字段中输入有效范围内的值。                                             |
| 无法在 [RISO] 打印机驱动<br>程序中登记自定纸张大小。 | 相关对话框未正常关闭。                                              | 再次在[自定纸张大小]中添加所需的自定纸<br>张大小,然后点击[好]或[保存]按钮,再<br>关闭对话框。 (口12) |
| 在应用程序软件中无法选择<br>指定的自定纸张大小。       | 在速印机驱动程序的 [ 属性 ] 对话<br>框中,无法选择 [ 纸张大小 ] 选项<br>中的 [ 任意 ]。 | 选择[纸张大小]选项中的[任意]。                                            |
|                                  | 无法在应用程序软件的 [打印机设置]对话框中选择 [纸张大小:任意]。                      | 指定大于所指定的自定纸张大小的标准纸张大<br>小。                                   |

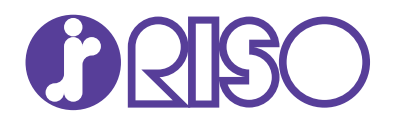